## คู่มือการใช้งาน ระบบสืบค้นข้อมูลจำนวนนักศึกษาขึ้นทะเบียน (ข้อมูลอ้างอิงจากการขึ้นทะเบียนเป็นนักศึกษาใหม่ ปีการศึกษา 2567)

จัดทำโดยสำนักส่งเสริมวิชาการและงานทะเบียน งานบริหารงานทั่วไป

## ข้อมูลมีดังนี้

- 1. ข้อมูลนักศึกษาขึ้นทะเบียน ปีการศึกษา 2567
- 2. ไปที่เว็บไซต์ <u>https://oapr.rmuti.ac.th/main/admissions-statistics</u> หรือสแกน QR CODE
- 3. เลือกหัวข้อ "ข้อมูลระบบสารสนเทศ ปี 2567"
- เลือกที่หัวข้อ "(ระบบสืบค้นข้อมูลจากนักศึกษาขึ้นทะเบียน) ปี 2567"

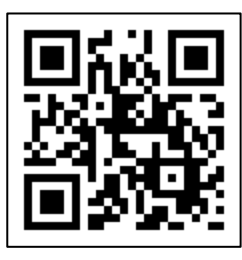

หมายเหตุ : ข้อมูลฉบับนี้มีความคลาดเคลื่อนของจำนวนของผู้สมัคร เนื่องจากรูปแบบการรับสมัครบางรอบที่ไม่เหมือนกัน มีการใช้ งานในระบบและบางรอบที่นำข้อมูลภายนอกเข้าระบบ จึงทำให้ได้ข้อมูลที่ต่างกัน จุดประสงค์ของข้อมูลดังกล่าว เพื่อวิเคราะห์ กลุ่มเป้าหมายในเขตภูมิภาคและเขตพื้นที่ เพื่อใช้เป็นแนวทางในการประชาสัมพันธ์ และเป็นการให้ข้อมูลกับคณะในการให้โควตา (ปิด) แก่สถานศึกษา

## ข้อมูลนักศึกษาขึ้นทะเบียน ปีการศึกษา 2567

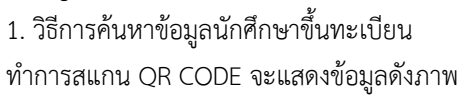

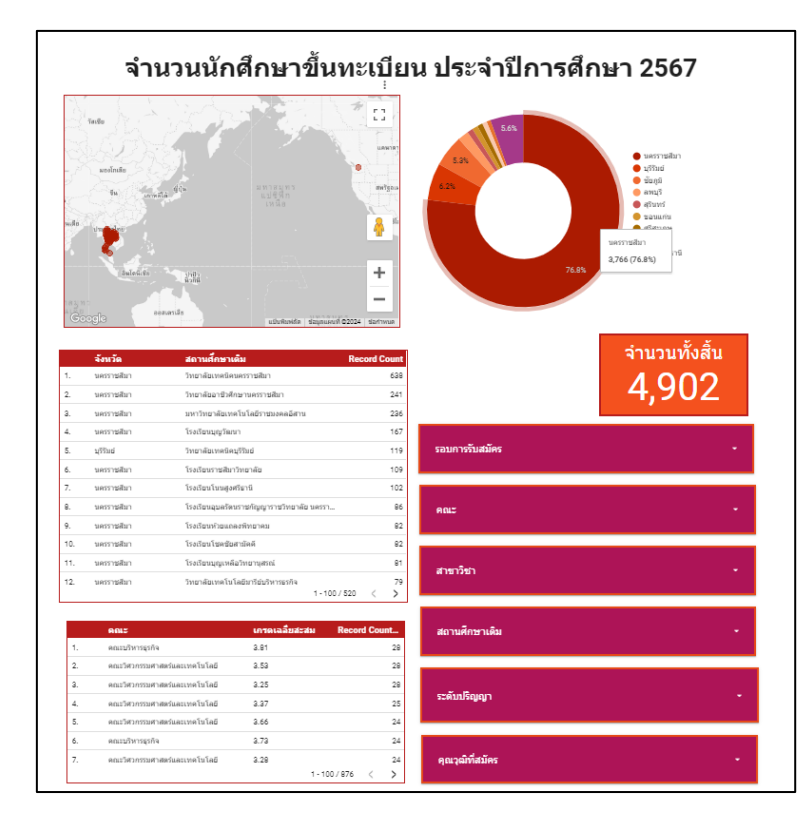

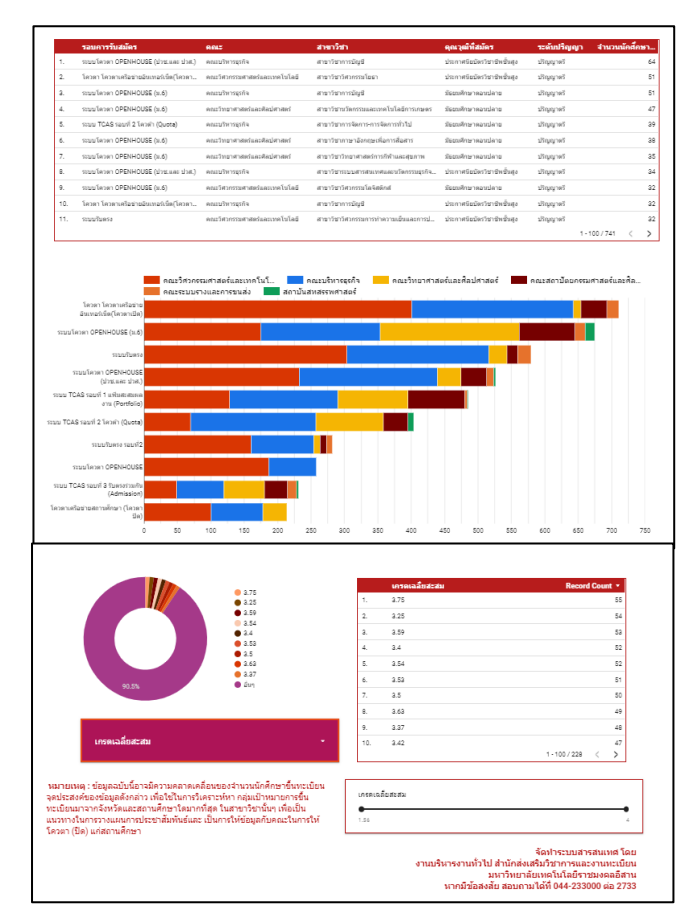

 กรณีต้องการค้นหาข้อมูล "ระดับปริญญา" ทั้งหมด ทำการเลือกช่องกรอบสีแดงที่ระบบระดับปริญญา แล้วเลือกระดับปริญญาที่ ต้องการหาข้อมูล ยกตัวอย่างเช่น ต้องการหาข้อมูลนักศึกษาขึ้นทะเบียน ระดับปริญญาตรีทั้งหมด เลือกที่กรอบสีแดงและเลือกระดับ ปริญญาตรีบริเวณด้านขวาเมื่อเอาเมาส์ไปคลิกจะมีคำว่า "เท่านั้น" ให้ทำการคลิก ข้อมูลจะแสดงจำนวนนักศึกษาขึ้นทะเบียน ระดับ ปริญญาตรีทั้งหมด

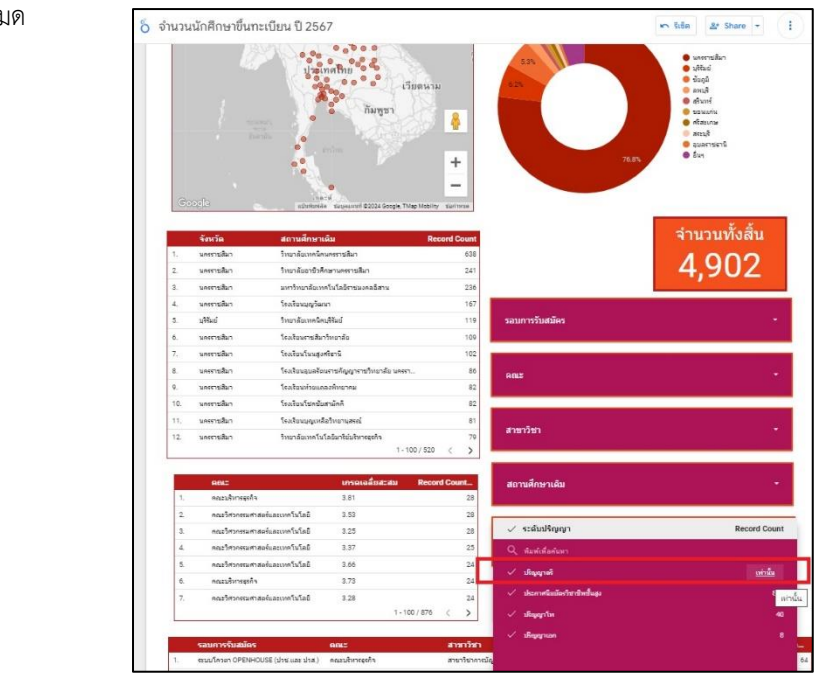

 หากเลือกระดับปริญญา ข้อมูลทุกส่วนจะถูกเชื่อมโยงกันหมด ข้อมูลจะแสดงจำนวน นักศึกษาที่ขึ้นทะเบียนระดับปริญญาตรี มี จำนวน 3,981 คน จากข้อมูลพบว่านักศึกษาที่ขึ้นทะเบียน

| มากที่สุด           | คือ จังหวัดนครราชสีมา | จำนวน 3,037 | คน (76.3%) |
|---------------------|-----------------------|-------------|------------|
| รองลงมา             | คือ จังหวัดบุรีรัมย์  | จำนวน 242   | คน (6.1%)  |
| มีนักศึกษาขึ้นทะเบี |                       |             |            |

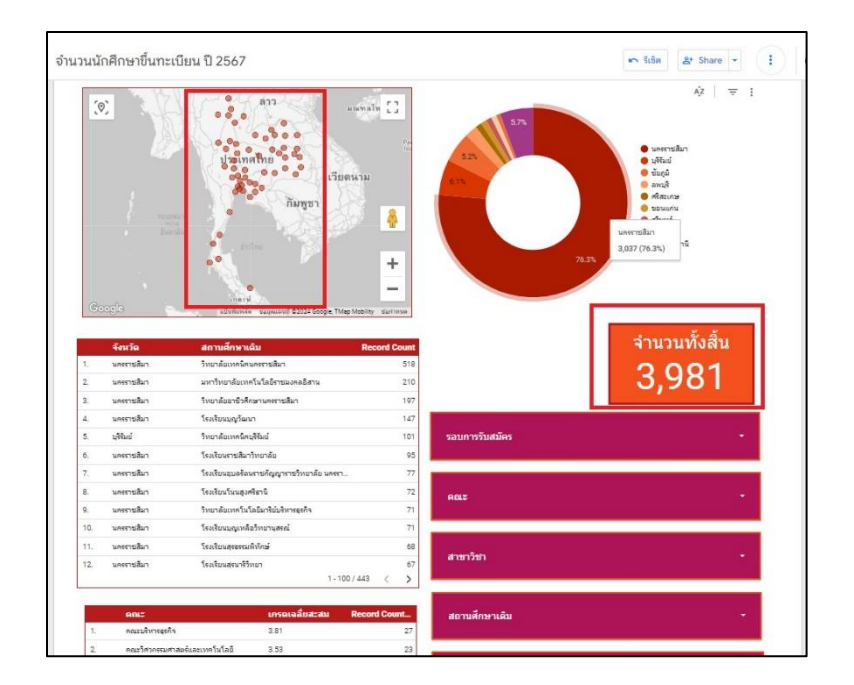

กรณีต้องการตรวจสอบจากแผนภูมิประเทศ นำเมาส์ไปบริเวณแผนภูมิประเทศ กด Zoom in , Zoom out ได้และคลิก เลือก
 "จุดสีแดง" จังหวัดที่สนใจ

**ยกตัวอย่าง** เลือกจังหวัดนครราชสีมา สามารถเลือกนครราชสีมา ที่แผนภูมิประเทศและแผนภูมิวงกลมที่ระบุ นครราชสีมาได้หรือหาก ต้องการตรวจสอบข้อมูล **"จำนวนและเปอร์เซ็นต์"** โดยนำเมาส์ไปที่กราฟวงกลม เมื่อนำเมาส์ไปวางจะแสดงข้อมูล

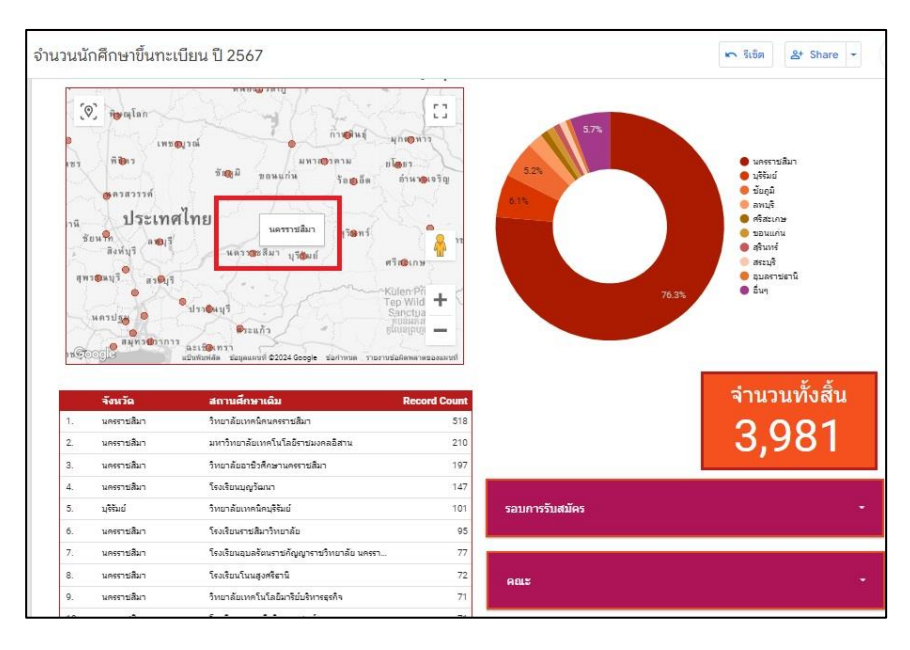

กรณีต้องการหาข้อมูลในส่วนอื่นเพิ่มเติม ให้ทำการคลิก "รีเซ็ต" ข้อมูลจะถูกทำการเซ็ตค่าจุดเริ่มต้นใหม่

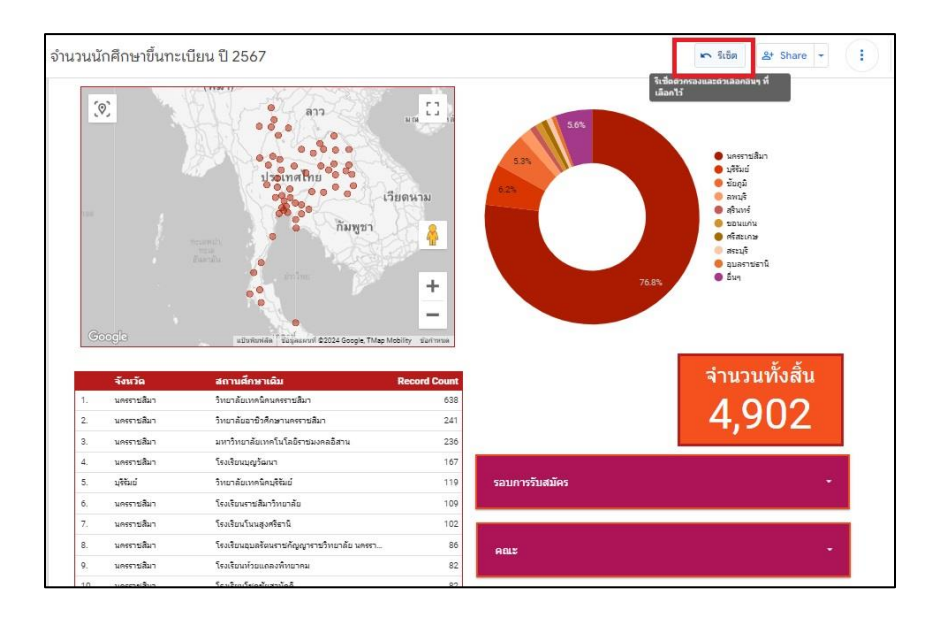

 กรณีต้องการค้นหาข้อมูลในภาพของคณะ เพื่อหาข้อมูลลำดับสถานศึกษาที่สมัครมากที่สุด มีสถานศึกษาอะไรบ้าง ให้นำเมาส์ไป เลือก กรอบที่ระบุ "คณะ" ยกตัวอย่างเลือกคณะวิศวกรรมศาสตร์และเทคโนโลยี ให้ทำการคลิกคำว่า "เท่านั้น"

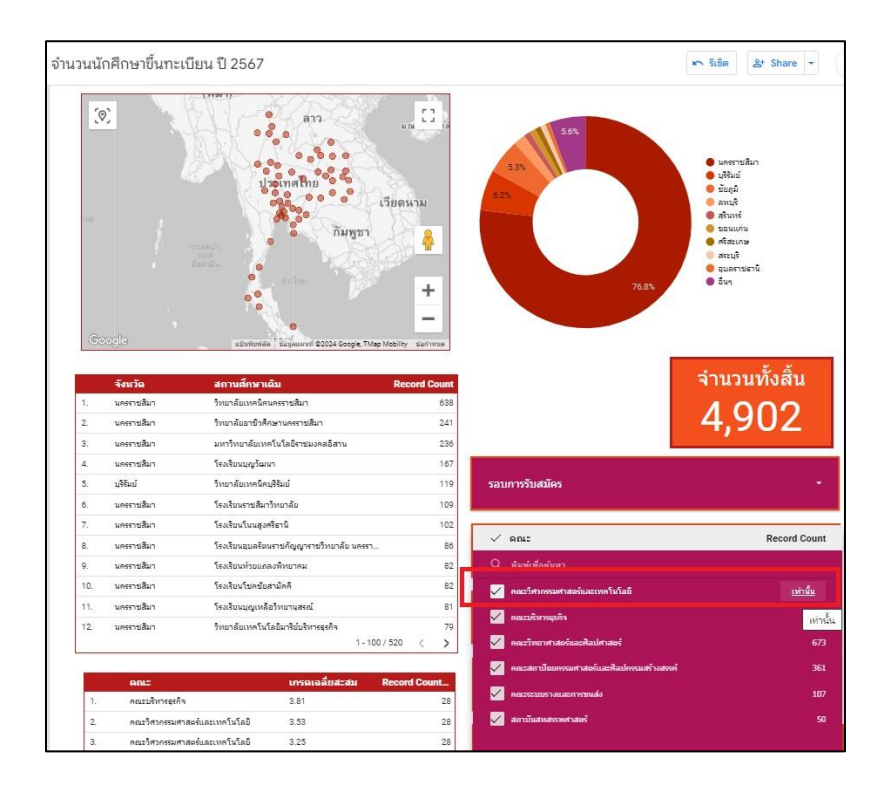

7. ข้อมูลจะถูกแสดงเฉพาะของคณะวิศวกรรมศาสตร์และเทคโนโลยี มีจำนวนนักศึกษาขึ้นทะเบียนทั้งสิ้น 2,059 คน ช่องลำดับถัดไป เป็นช่องระบุข้อมูลเฉพาะสาขาวิชามีเรียงลำดับผู้สมัครจากมากที่สุดไปหาน้อยที่สุดและข้อมูลบริเวณด้านซ้ายมือ จะแสดงสถานศึกษาที่ เรียงลำดับนักศึกษาที่ขึ้นทะเบียนจากมากที่สุดไปหาน้อยที่สุด จากข้อมูลจะพบว่า คณะวิศวกรรมศาสตร์และเทคโนโลยี สาขาวิชา วิศวกรรมเมคคาทรอนิกส์ มีจำนวนนักศึกษาที่ขึ้นทะเบียนมากที่สุด จำนวน 110 คน และสถานศึกษาที่เป็นนักศึกษาขึ้นทะเบียนมาก ที่สุด คือ วิทยาลัยเทคนิคนครราชสีมา จำนวน 492 คน และเรียงลำดับรองลงมาคือ มหาวิทยาลัยเทคโนโลยีราชมงคลอีสาน ฯลฯ ข้อมูลดังกล่าวจะเชื่อมกันทั้งหมด จึงทำให้กราฟแผนภูมิแท่งด้านล่างจะแสดงข้อมูลเป็นรายรอบของการรับสมัคร คณะวิศวกรรมฯ มี นักศึกษาขึ้นทะเบียนมากที่สุด ในรอบ "โควตาเครือข่ายอินเทอร์เน็ต (โควตาเปิด)" ช่วงเกรดเฉลี่ยสะสมอยู่ระหว่าง 1.56 – 4.00

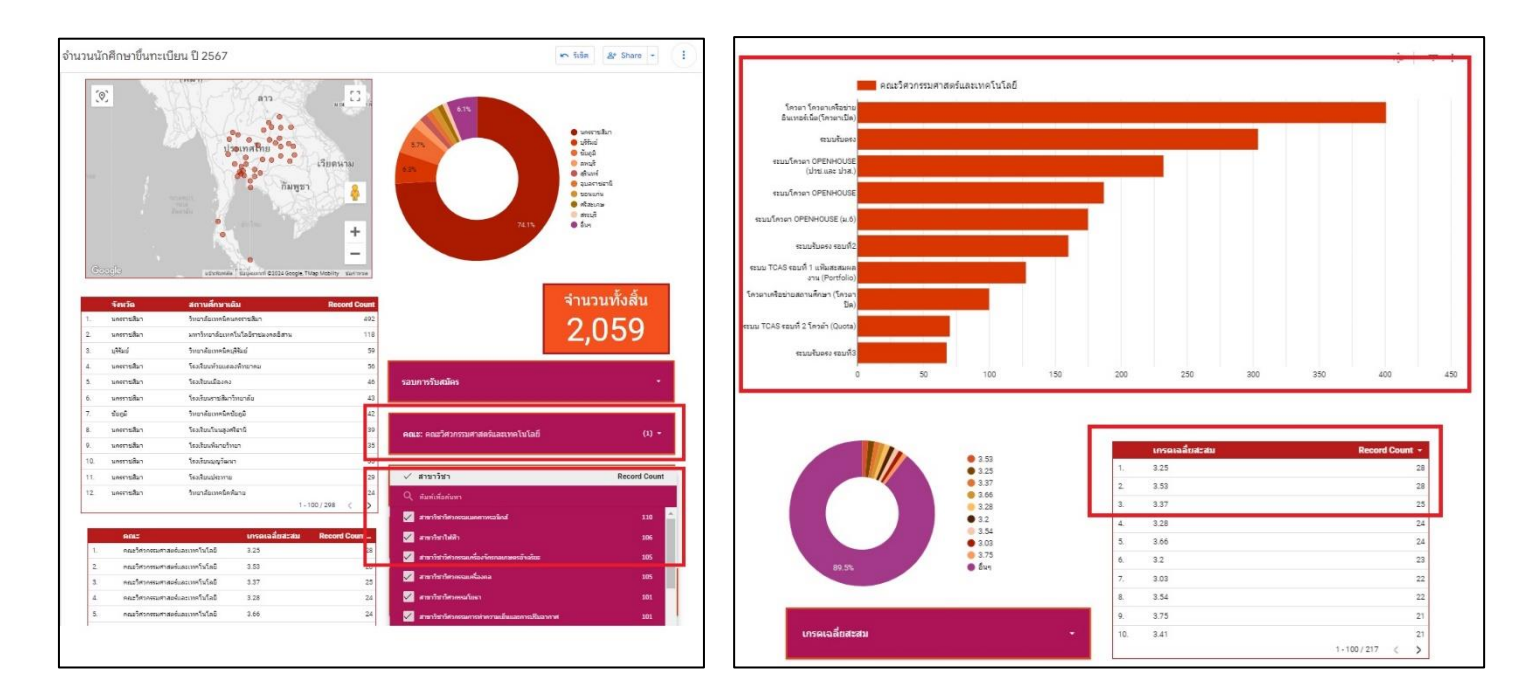

 กรณีต้องการค้นหาข้อมูลในภาพสาขาวิชา เพื่อหาข้อมูลลำดับสถานศึกษาที่สมัครมากที่สุด มีสถานศึกษาอะไรบ้าง ให้นำเมาส์ไป เลือก กรอบที่ระบุ "สาขาวิชา" ยกตัวอย่างเลือกสาขาวิชาวิศวกรรมเมคคาทรอนิกส์ ให้ทำการคลิกคำว่า "เท่านั้น"

|         | จังหวัด                    | สถานศึกษาเ                               | คืน                         | Rec           | cord Count    |             |                                                                                                    | จำนวนทั้      | ึงสิ้น            |
|---------|----------------------------|------------------------------------------|-----------------------------|---------------|---------------|-------------|----------------------------------------------------------------------------------------------------|---------------|-------------------|
| 1.      | นครราชสมา                  | วิทยาลัยเทคมค                            | นตรราชสีมา<br>- รั. รั. ค.ศ |               | 492           |             |                                                                                                    | 205           | 5 <b>0</b>        |
| -       | 14H9912da1                 | 2017/10/04010                            | H LU LAUS TO AVHAGATU       |               | 110           |             |                                                                                                    | 2,00          |                   |
| a.<br>4 | neero geo                  | Sector                                   |                             |               | 59            |             |                                                                                                    |               |                   |
|         | นพระกรสมา                  | testeptavspille                          | A SWITCHAR                  |               | 00            | -           | and a second second second second second second second second second second second second second second second |               |                   |
| a.      | ianter i anno 1            | (NOTED DE DOM                            |                             |               | **            | 29711       | 1221747742                                                                                                    |               |                   |
| 0.      | LUNCT DALL                 | teaceblachbala                           | UARDIAL                     |               | 43            |             |                                                                                                    |               |                   |
| 74      | ของุษ                      | วทยาลยเทคนค                              | ของัพ                       |               | 42            |             |                                                                                                    |               |                   |
| 8.      | นตรราชสีมา                 | ไรงเรียนในหลุง                           | ศรีธานี                     |               | 39            | AULE        | คณะวิศวกรรมศาสตร์และเทคโนโลยี                                                                                  |               | (1) -             |
| 9.      | นครราชสีมา                 | โรงเรียนทีมายวิ                          | רפונ                        |               | 35            |             |                                                                                                    |               |                   |
| 10.     | นครราชสีมา                 | โรงเรียนแญวัฒ                            | ю.                          |               | 33            |             |                                                                                                    |               |                   |
| 11.     | นครราชสีมา                 | โรงเงิยนประหาง                           | *                           |               | 29            | <pre></pre> | ำขาวิชา                                                                                                    |               | lecord Count      |
|         | on:*                       |                                          | เดรณออื่นสะสม               | 1 • 100 / 298 | d Count       |             | กระวัชววิศวกรณนอคสาหรอนิกส์                                                                                    |               | <u>เท่านั้น</u> * |
| 1       | ดณะวิศวกรรมศาสมร์แล        | ะเทคโนโลมี                               | 3.25                        | - Andrews     | 28            |             |                                                                                                    |               | вилы              |
| 2       | ลงเร็สวงสมสาสมกับ          | n an an an an an an an an an an an an an | 3.53                        |               | 28            | × :         | าขาวข่าวิศากรรมเครื่องจักรกอเกษตรอัจฉริมะ                                                                      |               | 105               |
| -       | ละเราสารครับเส             | การครั้งรัสส์                            | 3.37                        |               | 25            |             | กษาใชาวิศากรณเครื่องกล                                                                                         |               | 105               |
| 4       | ดอะใสากสมสาสมพัน           | ะเทคโบโดกี                               | 3.28                        |               | 24            |             | ງພາວິສາທີສາຄານເມື່ອມາ                                                                                          |               | 101               |
|         | ลดเร็สวรสาสาร์แ            | autor Staffing                           | 2.66                        |               | 2.4           |             |                                                                                                    |               |                   |
| 6       | ดอะจิสาอสะเสาสกอิเส        | าเมตร์เปลดี                              | 3.2                         |               | 23            |             | าขาวข้าวด้วกรรมการทำความเมินและการปริบอากาศ                                                                    |               | 101               |
| -       |                            |                                          | 3.02                        |               | 22            | 1           | าขาวขาวิศากรรมคอมพิวเตอร์                                                                                      |               | 98                |
| 1       | make on protein 189500     | ACCOUNTS OF A                            | 0.00                        | - 100 / 217   | < >           | <b>2</b>    | านาวิสาวิศวศรษอุณสาหกร                                                                                         |               | 89                |
| _       |                            |                                          |                             |               |               |             | าขาวิชาวิชาตรมระบบราง                                                                                          |               | 87                |
|         | รอบการรับสมัคร             |                                          | ABLE                        |               | สาขาวิชา      |             |                                                                                                    |               |                   |
| 1.      | โดวดา โดวดาเครือข่ายอื่นเจ | อร์เนีย(โควอา                            | คณะวิสวกชาวสอร์และ          | เทคโนโลยี     | สาขาวิชาวิศวก |             | าขาวข่าวต่ากรรมวลดุ-โลวพาาร                                                                                    |               | 86                |
| 2       | ระบบรับดรง                 |                                          | กณะวิศวกรรมศาสตร์และ        | เทคโนโลยี     | สาขาวิชาวิศวล | - M         | การวริสารีสวกกรออิเล็กกรอจิกส์ ระบบสื่อสาร                                                                     |               | 79                |
| 3.      | ระบบโดวตา OPENHOUSE        | a.6)                                     | คณะวิสวกสมสาสตร์และ         | เทคโนโลอี     | สายาวิชาวิศวณ |             | กระวิธรรรมแห่งสาวอาการกำรังใหม่                                                                                | Chiping links |                   |
|         |                            |                                          |                             |               |               |             |                                                                                                    |               |                   |

- 9. ข้อมูลจะแสดงเฉพาะของคณะวิศวกรรมศาสตร์และเทคโนโลยี สาขาวิชาวิศวกรรมเมคคาทรอนิกส์ รายละเอียดแสดงข้อมูลดังนี้
  - มีจำนวนนักศึกษาขึ้นทะเบียน ทั้งสิ้น 110 คน
  - อยู่ระดับปริญญาตรี จำนวน 110 คน
  - มัธยมศึกษาชั้นปีที่ 6
  - ระดับประกาศนียบัตรวิชาชีพ
- เข้าศึกษาต่อ ปริญญาตรี
- เข้าศึกษาต่อ ปริญญาตรี
- จำนวน 17 คน (15.5%) จำนวน 69 คน (62.7%)

จำนวน 24 คน (21.8%)

- ระดับประกาศนียบัตรวิชาชีพชั้นสูง เข้าศึกษาต่อ ปริญญาตรี จำนวน 69 เ
  อาศัยอยู่ในจังหวัดนครราชสีมาเป็นลำดับที่มากที่สุด รองลงมาเป็นจังหวัดบุรีรัมย์
- สถานศึกษาที่มีจำนวนผู้สมัครที่สุด คือ วิทยาลัยเทคนิคนครราชสีมา รองลงมา คือ วิทยาลัยเทคนิคปากช่อง
- มีเกรดเฉลี่ยอยู่ระหว่าง 2.29 3.98

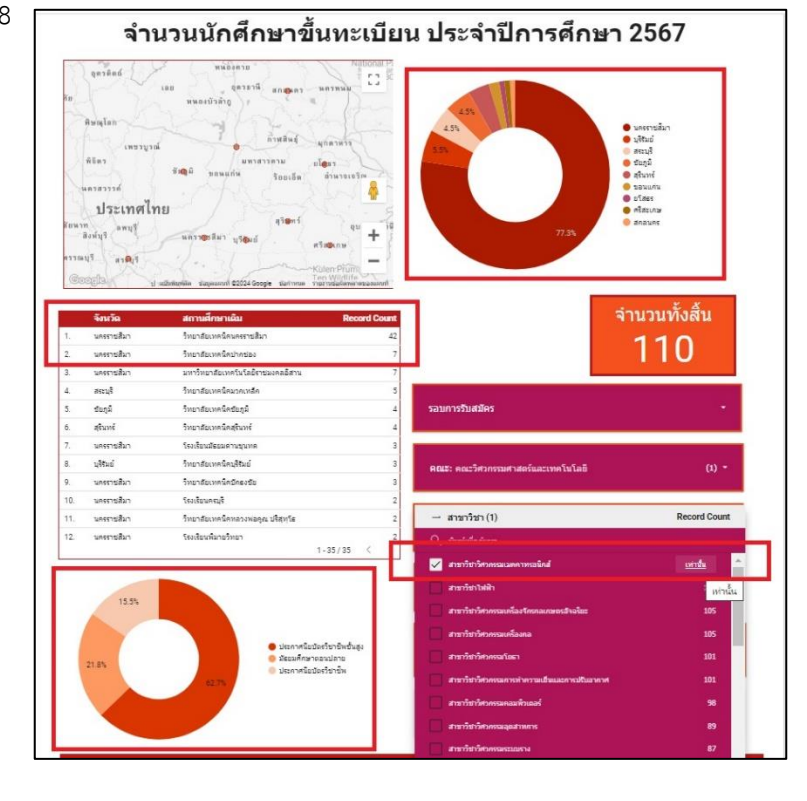

10. กรณีต้องการค้นหาข้อมูล เป็นรายรอบของการรับสมัคร ให้ทำการคลิกที่กรอบ "รอบการรับสมัคร" ภาพประกอบดังกล่าวเป็น ภาพรวมของมหาวิทยาลัย มีจำนวนนักศึกษาขึ้นทะเบียน 4,902 คน รอบที่มีจำนวนนักศึกษาขึ้นทะเบียนมากที่สุดเป็นกลุ่ม ระบบ โควตาเครือข่ายอินเทอร์เน็ต (โควตาเปิด) แท่งกราฟที่แสดงจะแสดงข้อมูลแยกสีเป็นคณะและแยกเป็นรายรอบของการขึ้นทะเบียน

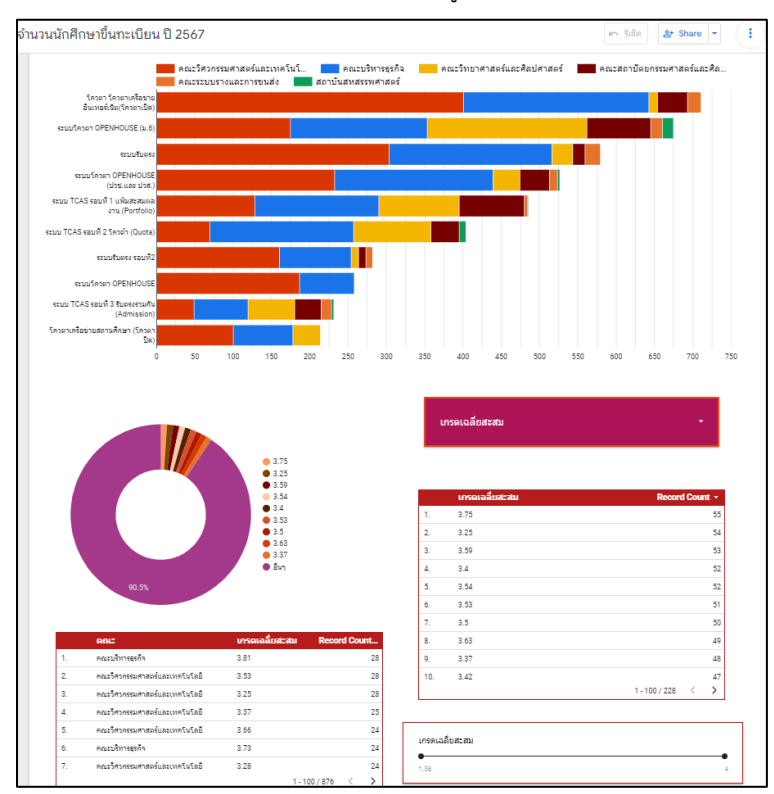

11. กรณีต้องการนำข้อมูลไปใช้หรือสืบค้นเพิ่มเติม ระบบสามารถ Export ข้อมูลในรูปแบบไฟล์ Excel ได้ โดยไปที่บริเวณกรอบสีแดง "คลิกขวา" ระบบจะแสดงเมนู เลือกเมนู "ส่งออก"

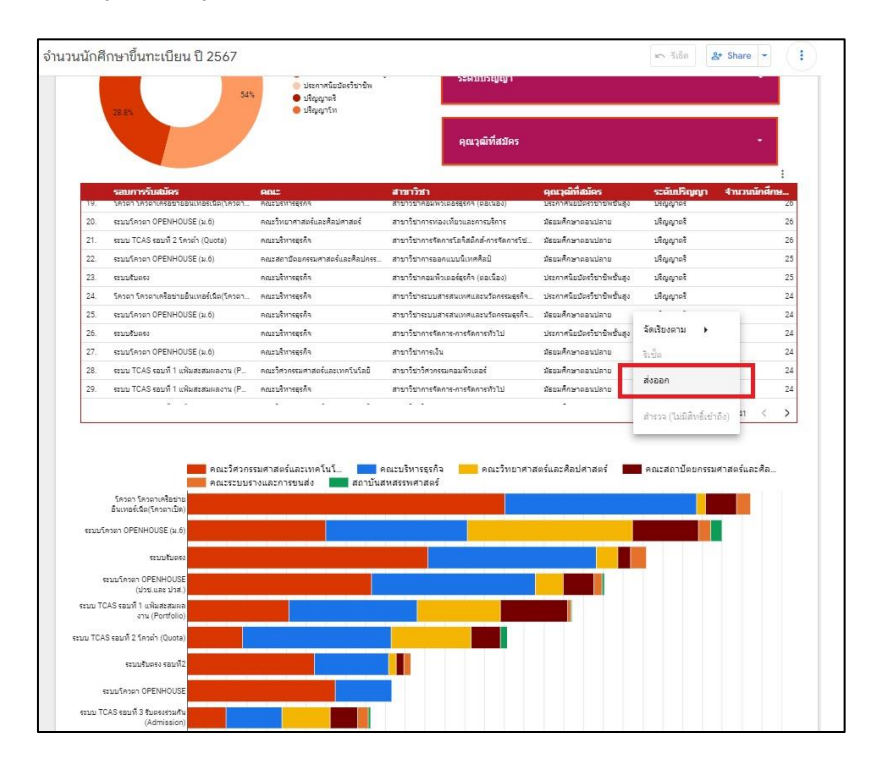

## 12. ระบบจะแสดงเมนูสำหรับช่องทางการส่งออก

หากเลือกเมนู "Google ชีต" และกดปุ่ม "ส่งออก" ระบบจะแสดงหน้าต่าง กำลังส่งข้อมูลไปยัง Google ชีตในรูปแบบไฟล์
 Excel ออนไลน์ ระบบจะทำการ Save ข้อมูลไปที่ไดรฟ์ ของผู้ที่ต้องการดูข้อมูลโดยอัตโนมัติ ซึ่งผู้ที่ต้องการดูข้อมูล จะต้องทำการ
 Login Google ไว้

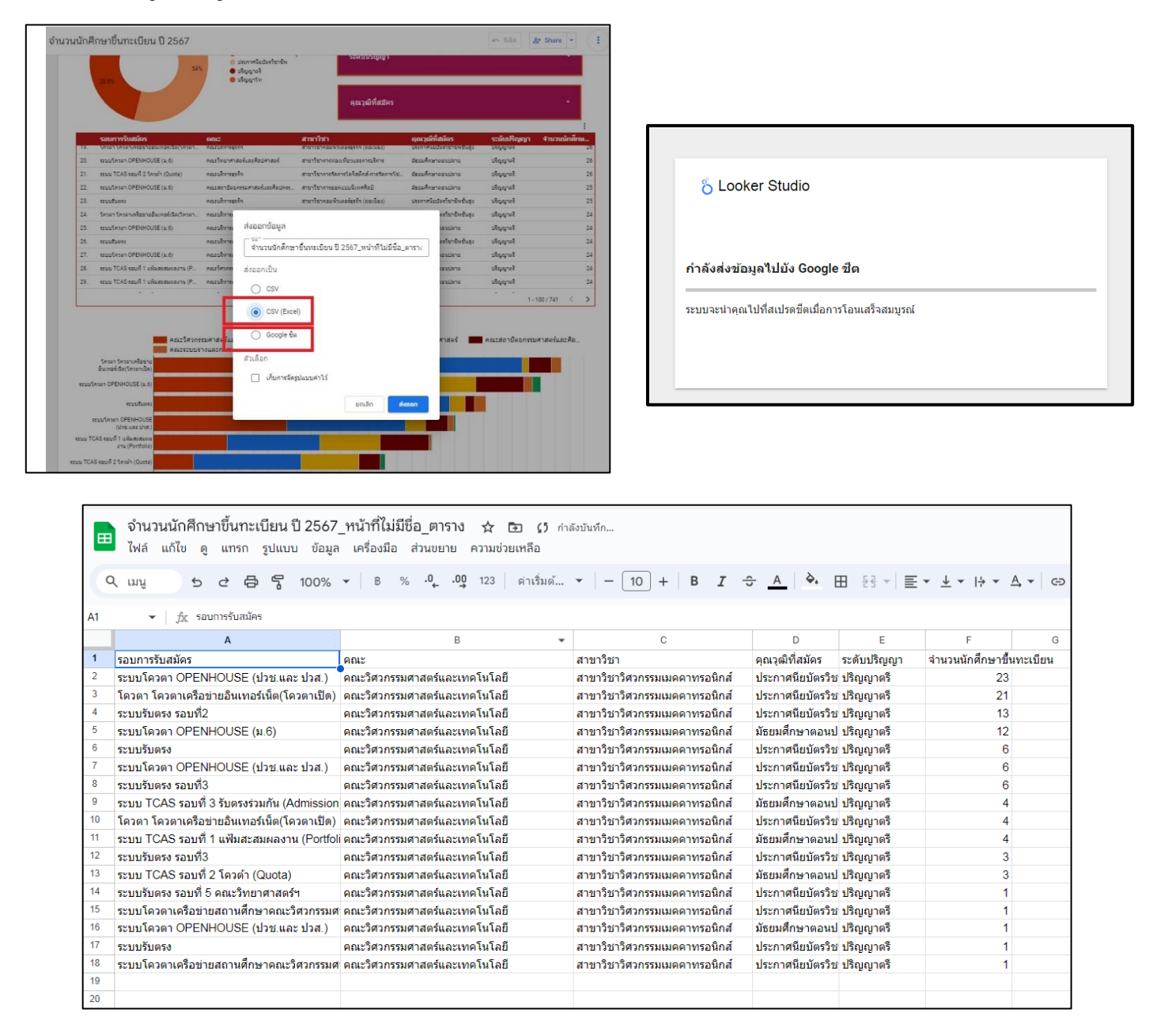

- หากเลือกการส่งออก "**CSV (Excel)**" ระบบจะทำการส่งข้อมูลยังเครื่องคอมพิวเตอร์ในรูปแบบไฟล์ Excel นามสกุล CSV สามารถดูรายละเอียดในไฟล์ได้

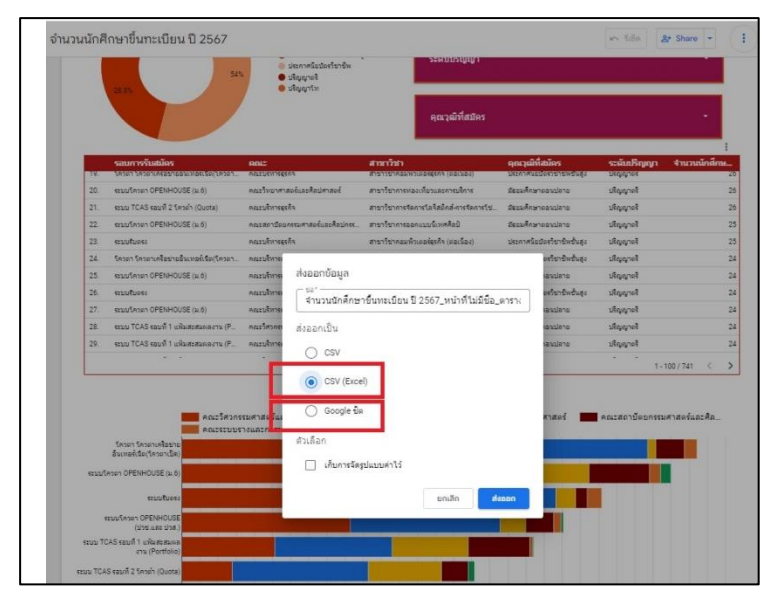

|                                                              |                                                           | สำนวนนักศึกษาขึ้นหมดิตม ปี 2567 เหล็งพื้นมีอิชีอ เทราง.csv - Excel Pathama |                                         |                    |                                                         |                       |             |                        |
|--------------------------------------------------------------|-----------------------------------------------------------|----------------------------------------------------------------------------|-----------------------------------------|--------------------|---------------------------------------------------------|-----------------------|-------------|------------------------|
| File Home Insert                                             | Page Layout Form                                          | nulas Data Revie                                                           | w View Help                             | Q Tell me what you |                                                         |                       |             |                        |
| Paste                                                        | • 11 • A* A <sup>*</sup> 1<br>⊞ • <u>0</u> • <u>A</u> • 1 | = =                                                                        | 9 Wrap Text<br>Merge & Center -<br>nt 5 | General            | Conditional Format as Cel<br>Formatting * Table * Style | I Insert De           | kete Format | ∑ Ai<br>↓ Fi<br>Cl</th |
| H 5.0. :                                                     |                                                           |                                                                            |                                         |                    |                                                         |                       |             |                        |
|                                                              |                                                           |                                                                            |                                         |                    |                                                         |                       |             |                        |
| 123 * 1 ×                                                    | √ f×                                                      |                                                                            |                                         |                    |                                                         |                       |             |                        |
|                                                              |                                                           |                                                                            |                                         |                    |                                                         |                       |             |                        |
| A                                                            |                                                           | 8                                                                          |                                         | C                  | D                                                       | E                     | F           | G                      |
| 1 รอบการรับสมัคร                                             |                                                           | สาขาวิชา                                                                   |                                         | คุณวุฒิทัสมคร      | ระศับปริญญา                                             | บปริญญา จำนวนนักศึกษา |             |                        |
| 2 ระบบโควดา OPENHOUSE (ป่วช.และคณะวิศวกรรมศาสตร์และเทคโนโลยี |                                                           |                                                                            | ลยี สาขาวิชาวิศวก                       | รรมเมคคาทรอนิกส์   | ประกาศนียบัตรวิชาชีพชั่นสูง                             | รง ปริญญาตรี          |             |                        |
| 3 โควดา โควดาเครือข่าย                                       | อินเทอร์เน็ด คณะวัศวกร                                    | รมศาสตร์และเทคโนไ                                                          | ลยี่ สาขาวีชาวิศวก                      | รรมเมดคาทรอนิกส์   | ประกาศนียบัตรวิชาชีพชั่นสูง                             | ปริญญาตรี             | 21          |                        |
| 4 ระบบรับตรง รอบที2                                          | คณะวิศวกร                                                 | รมศาสตร์และเทคโนโ                                                          | ลยี สาขาวิชาวิศวก                       | รรมเมคคาทรอนิกส์   | ประกาศนียบัตรวิชาชีพชั่นสูง                             | ปริญญาตรี             | 13          |                        |
| 5 ระบบโดวดา OPENHOU                                          | SE (ม.6) คณะวิศวกร                                        | รมศาสตร์และเทคโนไ                                                          | ลยี่ สาขาวิชาวิศวก                      | รรมเมคคาทรอนิกส์   | มัธยมศึกษาตอนปลาย                                       | ปริญญาตรี             | 12          |                        |
| 6 ระบบรับดรง                                                 | คณะวิศวกร                                                 | รมศาสตร์และเทคโนโ                                                          | ลยี สาขาวิชาวิศวก                       | รรมเมคคาทรอนิกส์   | ประกาศนียบัตรวิชาชีพชั้นสูง                             | ปริญญาตรี             | 6           |                        |
| 7 ระบบโดวดา OPENHOU                                          | 5E (ปวช.และคณะวัศวกร                                      | รมศาสตร์และเทคโนไ                                                          | ลยี สาขาวิชาวิศวก                       | รรมเมคคาทรอนิกส์   | ประกาศนียบัตรวิชาชีพ                                    | ปริญญาตรี             | 6           |                        |
| 8 ระบบรับตรง รอบที่3                                         | คณะวิศวกร                                                 | รมศาสตร์และเทคโนโ                                                          | ลยี สาขาวิชาวิศวก                       | รรมเมคคาทรอนิกส์   | ประกาศนิยบัตรวิชาชีพ                                    | ปริญญาตรี             | 6           |                        |
| 9 ระบบ TCAS รอบพี่ 3 รับด                                    | เรงร่วมกัน (/คณะวิศวกา                                    | รมศาสตร์และเทคโนไ                                                          | ลยี่ สาขาวิชาวิศวก                      | รรมเมดคาทรอนิกส์   | มัธยมศึกษาตอนปลาย                                       | ปริญญาตรี             | 4           |                        |
| 10 โควตา โควตาเครือข่าย                                      | อินเทอร์เน็ต คณะวิศวกร                                    | รมศาสตร์และเทคโนโ                                                          | ลยี สาขาวิชาวิศวก                       | รรมเมคคาทรอนิกส์   | ประกาศนิยมัตรวิชาชีพ                                    | ปริญญาตรี             | 4           |                        |
| 11 ระบบ TCAS รอบที่ 1 แฟ้                                    | แสะสมผลง คณะวิศวกร                                        | รมศาสตร์และเทคโนไ                                                          | ลยี่ สาขาวีชาวิศวก                      | รรมเมคคาทรอนิกส์   | มัธยมศึกษาตอนปลาย                                       | ปริญญาตรี             | 4           |                        |
| 12 ระบบรับตรง รอบที่3                                        | คณะวิศวกร                                                 | รมศาสตร์และเทคโนโ                                                          | ลยี สาขาวิชาวิศวก                       | รรมเมคคาทรอนิกส์   | ประกาศนียบัตรวิชาชีพชั้นสูง                             | ปริญญาตรี             | 3           |                        |
| 13 ระบบ TCAS รอบที่ 2 โคว                                    | เต้า (Quota) คณะวิศวกร                                    | รมศาสตร์และเทคโนโ                                                          | ลยี สาขาวิชาวิศวก                       | รรมเมคคาทรอนิกส์   | มัธยมศึกษาตอนปลาย                                       | ปริญญาตรี             | 3           |                        |
| 14 ระบบรับตรง รอบที่ 5 คณ                                    | เะวิทยาศาส คณะวิศวกร                                      | รมศาสตร์และเทคโนโ                                                          | ลยี สาขาวิชาวิศวก                       | รรมเมคคาทรอนิกส์   | ประกาศนียบัตรวิชาชีพชั้นสูง                             | ปริญญาตรี             | 1           |                        |
| 15 ระบบโควดาเครือข่ายสถ                                      | านศึกษาดถดณะวิศวกร                                        | รมศาสตร์และเทคโนใ                                                          | ลยี สาขาวีชาวิศวก                       | รรมเมคคาทรอนิกส์   | ประกาศนียบัตรวิชาชีพชั่นสูง                             | ปริญญาตรี             | 1           |                        |
| 16 ระบบโครดา OPENHOU                                         | SE (ปวช.และคณะวิศวกร                                      | รมศาสตร์และเทคโนโ                                                          | ลยี สาขาวิชาวิศวก                       | รรมเมคคาทรอนิกส์   | มัธยมศึกษาคอนปลาย                                       | ปริญญาตรี             | 1           |                        |
| 17 ระบบรับตรง                                                | คณะวิศวกร                                                 | รมศาสตร์และเทคโนโ                                                          | ลยี สาขาวีชาวิศวก                       | รรมเมคคาทรอนิกส์   | ประกาศนียบัตรวิชาชีพ                                    | ปริญญาตรี             | 1           |                        |
| 18 ระบบโควดาเครือข่ายสถ                                      | านศึกษาครคณะวิศวกร                                        | รมศาสตร์และเทคโนโ                                                          | ลยี สาขาวิชาวิศวก                       | รรมเมคคาทรอนิกส์   | ประกาศนียบัตรวิชาชีพชั่นสูง                             | ปริญญาตรี             | 1           |                        |
| 19                                                           |                                                           |                                                                            |                                         |                    |                                                         |                       |             |                        |